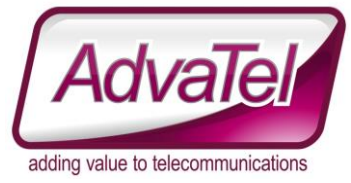

# OI FAQ - Change Rotation speed when Multiple Displays are on a Wallboard

### Introduction

This details how to modify the rotation speed of a wallboard template.

### Instructions

- 1. Logon to [WEBSITE] with appropriate credentials
- 2. Reports  $\rightarrow$  Analytics
- 3. Select the view you wish to modify from the Dropdown
- 4. That configuration will display below the dropdown box in this example, the Template is called "1 Row First Screen"

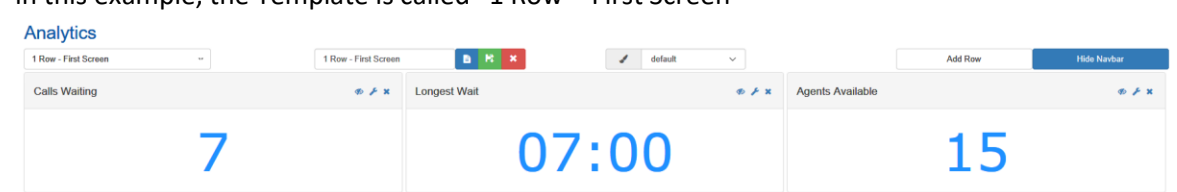

5. To configure additional templates to show on the same display, select a second template from the dropdown. A tick mark will appear next to the selected templates.

## Analytics

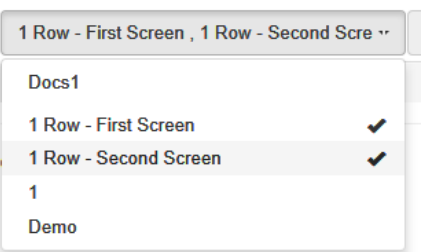

6. Once two or more templates are selected, an extra field will appear to the right of the dropdown box.

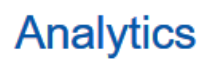

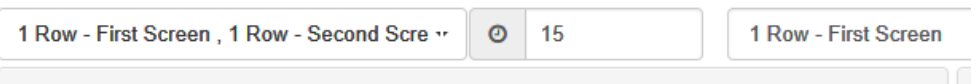

In this example it shows "15". This is how long (in seconds) the template "1 Row – First Screen" will show.

7. After that time has elapsed, it will display the other selected template, for the duration in the seconds field

#### Tips

It's easier to work on the templates individually before linking them together. Once they are linked, the displays start to refresh (replicating the final result)

Saving a Template does NOT save the additional templates associated with the group of templates.